Aufgabe 1: Erstellen Sie in der Lexware Warenwirtschaft die Jahresinventur zum 01.01.2015.

| Inventurbeleg - Eingabe                   |                                     |
|-------------------------------------------|-------------------------------------|
| Belegnummer                               | 01-2015                             |
| Bezeichnung                               | Jahresabschluss Inventur 01.01.2015 |
| Bearbeiter                                | Susanne Box                         |
| Inventurart                               | Jahresinventur                      |
| Welche Artikel?                           | Alle Artikel                        |
| Bestände buchen                           |                                     |
| Datum Zählliste                           | 01.01.2015                          |
| Schreiber und Zähler                      | Susanne Box                         |
| Artikel                                   | Ist-Bestand                         |
| LED-Fernseher Samsung UE32J6250           | 2 Stück                             |
| Apple iMac 21,5" i5 2,7GHz 8GB RAM 1000GB | 3 Stück                             |
| Sony PS4 500GB + Grand Theft Auto V       | 5 Stück                             |
| GoPro HERO4 Black Adventure Edition       | 3 Stück                             |
| Apple Wireless Magic Mouse                | 25 Stück                            |
| Apple Wireless Tastatur DE                | 15 Stück                            |
| Apple Eingabegräte Bundle                 | keine                               |

Aufgabe 2: Speichern Sie die Ist-Bestände und schließen Sie die Inventur ab.

Aufgabe 3: Drucken Sie sich die Inventurauswertung aus und benutzen Sie dazu das Formular "Inventurliste Hochformat".